## ChipStudio Руководство пользователя

Перед тем как создать проект в ChipStudio, необходимо создать проект в SigmaStudio.

В SigmaStudio создайте проект для ADAU1701.

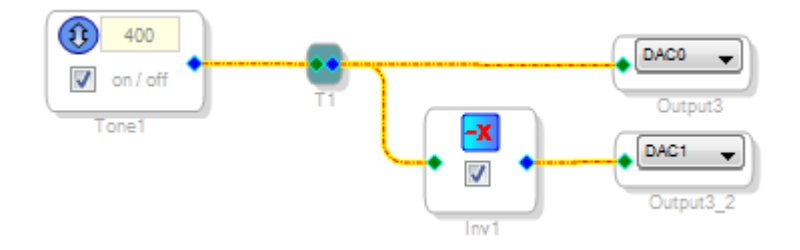

На панели инструментов SigmaStudio нажмите 1) «Link Compile Download» и 2) «Export System Files» с указанием папки и названия экспортных файлов.

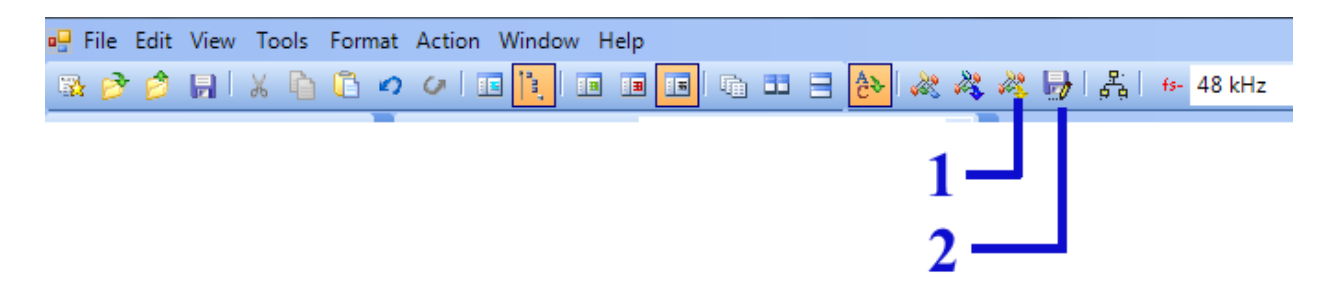

В ChipStudio создайте новый проект. Перетаскивая модули из левой области, добавьте в схему модуль RDC2-0051 из группы «Controllers» и модуль RDC2-0027v3 из группы «DSP».

| 🕖 ChipStudio                                                                                                    | and the second second se |                                                                                                    |
|----------------------------------------------------------------------------------------------------|----------------------------------------------------------------------------------------------------|----------------------------------------------------------------------------------------------------|
| File Tools About                                                                                                    |                                                                                                    |                                                                                                    |
| 🗋 🚰 💾 🖏                                                                                                    |                                                                                                    |                                                                                                    |
| <ul> <li>Controllers<br/>RDC2_0051</li> <li>DSP<br/>RDC2_0027v1<br/>RDC2_0027v2<br/>RDC2_0027v3<br/>ADAU1761</li> <li>Parts<br/>Resistor<br/>Button<br/>Switch</li> </ul> | SigmaStudio File I2C<br>Self boot<br>RDC2_0027v3_0 (ADAU1701)                                                                                                    | GPIO Interfaces       GPIO         NOT ACTIVE       12C         NOT ACTIVE       SPI         DSP Interfaces       1         NOT ACTIVE       SPI         NOT ACTIVE       12C         NOT ACTIVE       3         NOT ACTIVE       SPI         NOT ACTIVE       SPI         NOT ACTIVE       SPI         NOT ACTIVE       SPI         NOT ACTIVE       SPI         NOT ACTIVE       SPI         NOT ACTIVE       SPI         NOT ACTIVE       SPI         NOT ACTIVE       SPI         NOT ACTIVE       SPI         SINGT ACTIVE       SPI         NOT ACTIVE       SPI         NOT ACTIVE       SPI         SINGT ACTIVE       SPI         SINGT ACTIVE       SPI         SINGT ACTIVE       SPI         SINGT ACTIVE       SPI         SINGT ACTIVE       SPI         SINGT ACTIVE       SPI         SINGT ACTIVE       SPI         SINGT ACTIVE       SPI         SINGT ACTIVE       SPI         SINGT ACTIVE       SPI         SINGT ACTIVE       SPI         S |

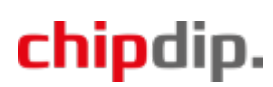

В схеме на блоке RDC2-0027v3 нажмите кнопку и выберите файл, сгенерированной SigmaStudio, который имеет расширение «.xml» и не содержит в названии «NetList».

| ſ                        | <ul><li>Открыть</li></ul> |         |                      | X                  |
|--------------------------|---------------------------|---------|----------------------|--------------------|
|                          | Gov K Generators > boo    | t       | 🗕 🗲 Поиск: boot      | ٩                  |
|                          | Упорядочить 🔻 Новая папка |         |                      | := • 🔟 🔞           |
| SigmaStudio File I2C O   | 🔆 Избранное               | ^ Имя   | ^                    | Дата изменения     |
| RDC2_0027v3_0 (ADAU1701) | 〕 Загрузки                | 🔮 ADAU1 | 1701_Gen.xml         | 11.03.2020 16:15   |
|                          | 彊 Недавние места          | ADAU1   | 1701_Gen_NetList.xml | 11.03.2020 16:15   |
|                          | 📃 Рабочий стол            | E       |                      |                    |
|                          | 詞 Библиотеки              |         |                      |                    |
|                          | 🔣 Видео                   |         |                      |                    |
|                          | 📑 Документы               |         |                      |                    |
|                          | 📔 Изображения             |         |                      |                    |
|                          | 👌 Музыка                  |         |                      |                    |
|                          | 💻 Мой компьютер DIP2      |         |                      |                    |
|                          | Локальный лиск (С.)       |         | III                  | ۰.                 |
|                          | Имя файла:                |         | ← SigmaStudio        | XML file (*.xml) 🔻 |
|                          |                           |         | Открыть              | Отмена             |

В результате распознавания файла в правой области отобразится группа с названием модуля DSP, состоящая из блоков, которые содержит созданная схема в SigmaStudio.

| and the second second s | _                                           | _                            | _        |                                                          |
|----------------------------------------------------------------------------------------------------|---------------------------------------------|------------------------------|----------|----------------------------------------------------------|
|                                                                                                    |                                             |                              |          |                                                          |
|                                                                                                    |                                             |                              |          |                                                          |
|                                                                                                    | GPIO Interfaces                             | GPIO                         | <u> </u> | <ul> <li>RDC2_0027v3_0<br/>Tone1 400<br/>Inv1</li> </ul> |
|                                                                                                    | NOT ACTIVE      I2C     NOT ACTIVE      SPI | 0 NOT ACTIVE                 |          |                                                          |
| SigmaStudio File I2C O                                                                                                    | NOT ACTIVE V 12C                            | 3 NOT ACTIVE<br>4 NOT ACTIVE |          |                                                          |
| RDC2_0027v3_0 (ADAU1701)                                                                                                    |                                             | 5 NOT ACTIVE                 | E        |                                                          |
|                                                                                                    |                                             | 8 NOT ACTIVE  9 NOT ACTIVE   |          |                                                          |
|                                                                                                    |                                             | Resistors                    |          |                                                          |
|                                                                                                    |                                             | Buttons<br>0 NOT ACTIVE      |          |                                                          |
|                                                                                                    | RDC2_0                                      | 1 NOT ACTIVE                 |          |                                                          |
|                                                                                                    | Firmware: N                                 | femory size:                 |          |                                                          |

## chipdip.

Перетащите блок «Tone1 400» в схему.

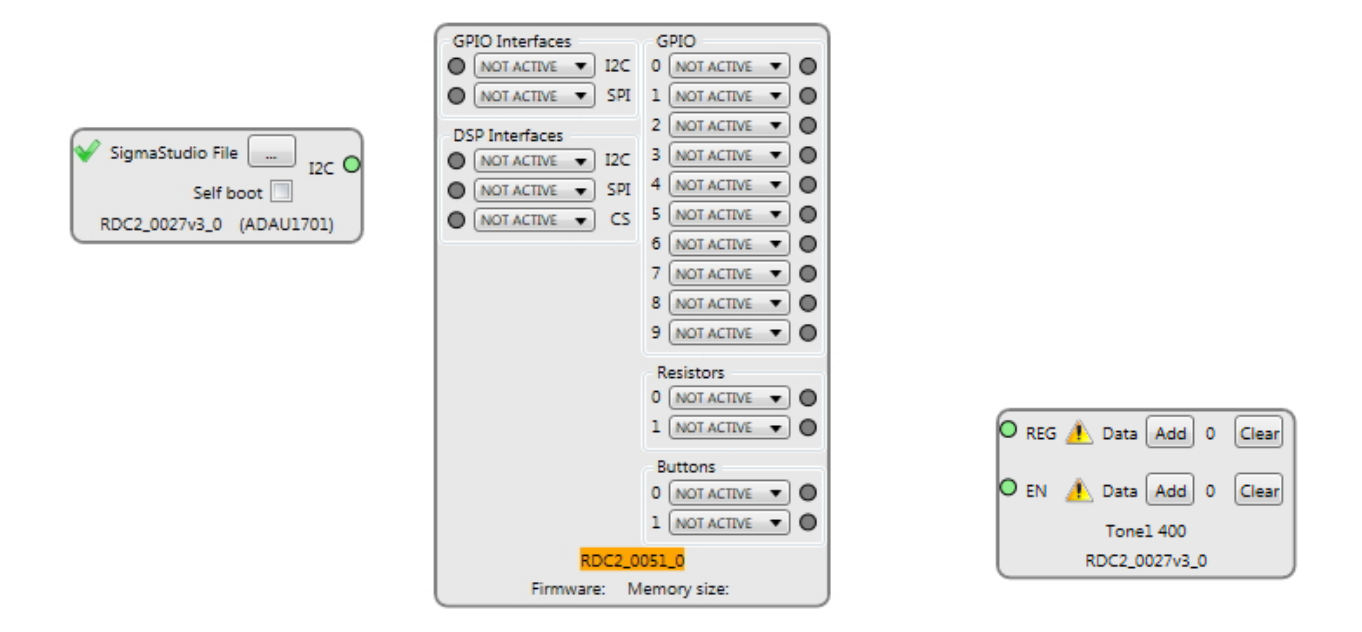

На блоке RDC2-0051 активируйте Resistor0, Button0 и шину I2C в группе DSP Interfaces.

| GPIO Interfaces        | GPIO             |  |
|------------------------|------------------|--|
| NOT ACTIVE V 12C       |                  |  |
| NOT ACTIVE - SPI       |                  |  |
|                        |                  |  |
| DSP Interfaces         |                  |  |
| NOT ACTIVE V 12C       |                  |  |
| NOT ACTIVE V SPI       |                  |  |
|                        |                  |  |
|                        |                  |  |
|                        |                  |  |
|                        |                  |  |
|                        |                  |  |
|                        | Resistors        |  |
|                        |                  |  |
|                        | 1 NOT ACTIVE 🔻 🔘 |  |
|                        | Buttons          |  |
|                        |                  |  |
|                        |                  |  |
|                        |                  |  |
| KDC2_0051_0            |                  |  |
| Firmware: Memory size: |                  |  |

После активации линий их точки соединения станут активными. Наведите курсор мыши на активную точку «I2C» блока RDC2-0027v3. Курсор мыши изменится на «руку», показывая, что эту точку можно соединять с соответствующими активными точками других блоков схемы. Щелкните левой кнопкой мыши на этой точке. Курсор мыши изменится на «крест», появится линия соединения. Наведите курсор мыши на активную точку «I2C» блока RDC2-0051. Когда курсор мыши изменится на «руку», щелкните на точке «I2C» блока RDC2-0051. Точки «I2C» блоков RDC2-

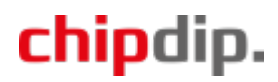

0027v3 и RDC2-0051 соединятся линией связи. Если в процессе соединения точек соединение нужно отменить, щелкните правой кнопкой мыши. Аналогичным образом соедините Resistor0 блока RDC2-0051 с точкой «REG» блока Tone1 400 и Button0 блока RDC2-0051 с точкой «EN» блока Tone1 400.

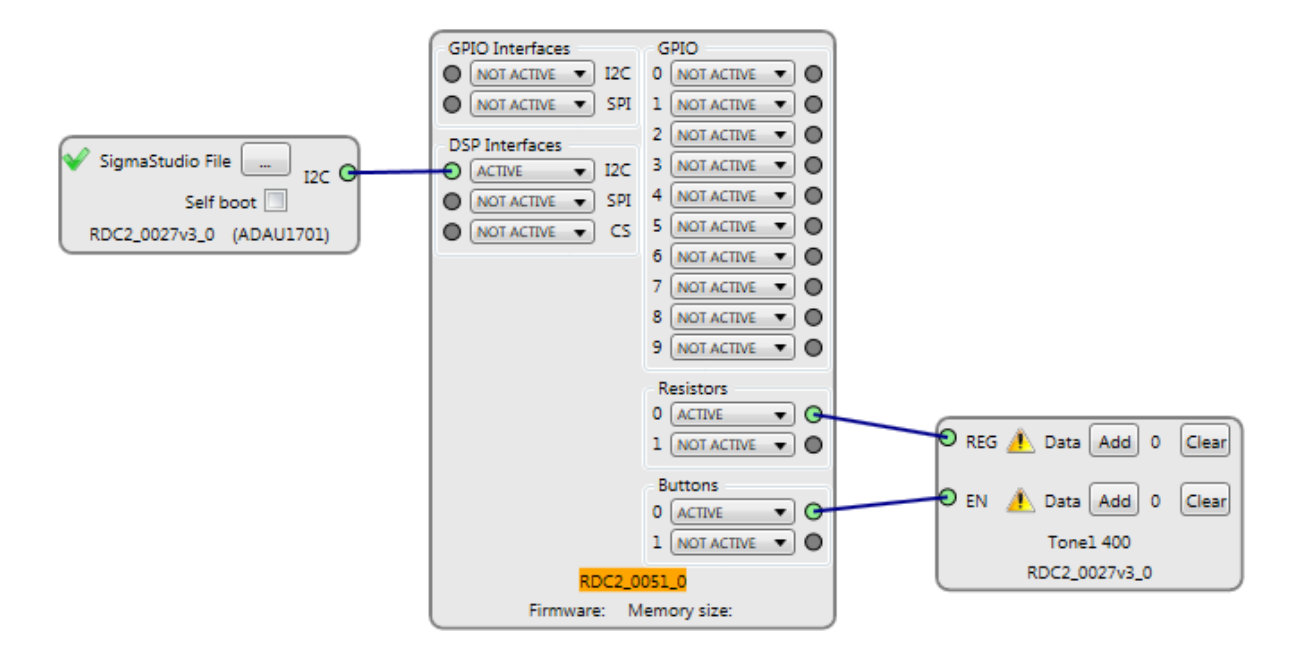

Восклицательные знаки на блоке Tone1 400 означают, что блоку не присвоены данные. Нужно указать файл с данными в формате .txt, которые формируются из данных параметров SigmaStudio. В SigmaStudio откройте Capture Window (View - Capture Window). В Capture Window выберите вкладку IC1: Params. Здесь отображается память параметров DSP. Нам нужны значения в первых трех адресах, относящихся к генератору. Создайте файл в формате .txt. Выделите и скопируйте строки с 0 по 2 адреса.

| Capture |                        |                 |           |       |
|---------|------------------------|-----------------|-----------|-------|
| m- 🗈    |                        |                 |           |       |
| Address | Data Hex               | Data 5.23       | Data 28.0 | Para  |
| 0       | 0x00, 0x00, 0x00, 0xFF | 3.039837E-05    | 255       | sin_l |
| 1       | 0x00, 0x02, 0x22, 0x22 | Read<br>Write   |           | sin_l |
| 2       | 0x00, 0x80, 0x00, 0x00 |                 |           | sin_l |
| 3       | 0x0F, 0x80, 0x00, 0x00 |                 |           | EQ19  |
| 4       | 0x00, 0x00, 0x00, 0x00 |                 |           |       |
| 5       | 0x00, 0x00, 0x00, 0x00 | Copy to clipbo  | oard      |       |
| 6       | 0x00, 0x00, 0x00, 0x00 | Save to file    |           |       |
| 7       | 0x00, 0x00, 0x00, 0x00 | Add to sequence |           |       |
| 8       | 0x00, 0x00, 0x00, 0x00 |                 |           |       |
| 9       | 0x00, 0x00, 0x00, 0x00 | Address in Hex  |           |       |
| 10      | 0x00, 0x00, 0x00, 0x00 |                 |           |       |
| 11      | 0x00, 0x00, 0x00, 0x00 | Data in Binary  |           |       |
| 12      | 0x00, 0x00, 0x00, 0x00 | 0               | 0         |       |

Вставьте скопированные данные в созданный файл .txt.

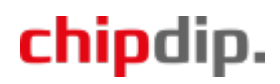

23 SineTable.txt — Блокнот Файл Правка Формат Вид Справка Param Address: 0 sin\_lookupAlg19401mask\_1 0 Param Name: Param Data: 0x00, 0x00, 0x00, 0xFF Data 5.32: 3.039837E-05 Data 28.0: 255 Param Address: 1 sin\_lookupAlg19401increment\_1 1 Param Name: Param Data: 0x00, 0x02, 0xAA, 0xAB Data 5.32: 0.02083337 Data 28.0: 174763 Param Address: 2 Ξ Param Name: sin\_lookupAlg19401ison\_1 2 Param Data: 0x00, 0x80, 0x00, 0x00 Data 5.32: Data 28.0: 8388608 Param Address: 0 Param Name: sin\_lookupAlg19401mask\_1 0 Param Data: 0x00, 0x00, 0x00, 0xFF Data 5.32: 3.039837E-05 Data 28.0: 255 Param Address: 1 Param Name: sin\_lookupAlg19401increment\_1 1 Param Data: 0x00, 0x03, 0xBB, 0xBC Data 5.32: 0.0291667 Data 28.0: 244668

В SigmaStudio в блоке Tone1 введите значение 600.

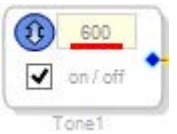

Значения параметров в Capture Window изменятся. Аналогичным образом скопируйте данные из Capture Window и вставьте их в файл. Добавьте в файл значения для частот 800 Гц, 1000 Гц и 1200 Гц. Файл с данными для блока готов.

В ChipStudio в блоке Tone1 400 нажмите кнопку «Add» напротив точки «REG» и укажите созданный файл с данными. Восклицательный знак изменится на галочку, а вместо 0 отобразится цифра 5 – добавлено пять значений.

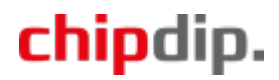

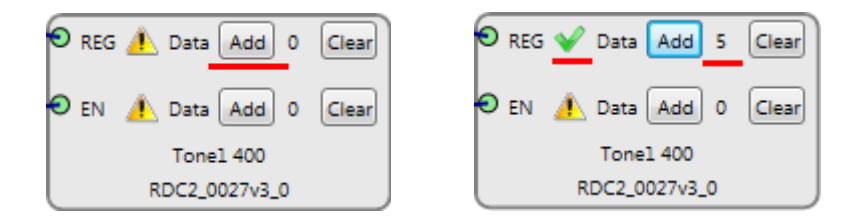

Чтобы добавить новые значения, создайте новый файл с данными и укажите его, нажав кнопку «Add». Вместо 5 отобразится новое количество значений – сумма значений из предыдущего файл и из нового. Если нужно удалить значения, нажмите кнопку «Clear». Все значения будут удалены.

Создадим файл значений для включения / отключения генератора. В SigmaStudio в блоке Tone1 снимите галочку «on / off».

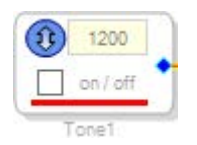

Создайте новый файл .txt. Также как и для файла данных генератора скопируйте данные из Capture Window и вставьте их в новый файл, после вставки удалите лишнее. Теперь поставьте галочку «on / off» и добавьте второе значение в файл. В ChipStudio в блоке Tone1 400 нажмите кнопку «Add» напротив точки «EN» и укажите созданный файл с двумя значениями. Восклицательный знак изменится на галочку, а вместо 0 отобразится цифра 2 – добавлено два значения.

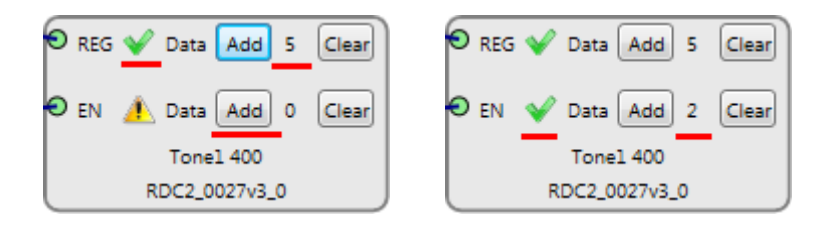

Проект готов.

Подключите модуль RDC2-0051 к ПК. В ChipStudio в блоке RDC2-0051 оранжевая полоса изменится на зеленую, отобразится версия прошивки RDC2-0051 и объем памяти, доступный для хранения проекта.

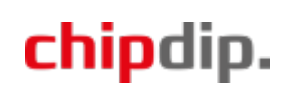

| GPIO Interfaces    | GPIO                |  |
|--------------------|---------------------|--|
| ● NOT ACTIVE ▼ 12C | 0 NOT ACTIVE -      |  |
| ● NOT ACTIVE ▼ SPI | 1 NOT ACTIVE V      |  |
| DSD Interfaces     | 2 NOT ACTIVE V      |  |
| ACTIVE V I2C       | 3 NOT ACTIVE V      |  |
|                    |                     |  |
|                    |                     |  |
|                    | 6 NOT ACTIVE V      |  |
|                    | 7 NOT ACTIVE V      |  |
|                    | 8 NOT ACTIVE V      |  |
|                    |                     |  |
|                    |                     |  |
|                    | Resistors           |  |
|                    |                     |  |
|                    |                     |  |
|                    | Buttons             |  |
|                    |                     |  |
|                    |                     |  |
| PDC2 (             | 0051 0              |  |
| KDC2_0051_0        |                     |  |
| Firmware: 0.0.0 Me | mory size: 32 Mbits |  |

В ChipStudio нажмите «Download» (Tools - Download). Проект будет загружен в модуль. Установленный на модуле резистор регулирует частоту сигнала, а кнопка включает / отключает генератор.

## Подключение резисторов и кнопок

Создадим проект с таким же функционалом, но с подключением внешнего резистора и внешней кнопки.

Сохраните проект под другим именем (File – Save project as...). Из левой панели добавьте в схему Resistor и Button. На блоке RDC2-0051 линии Resistor0 и Button0 сделайте неактивными, их связи обязательно удалите – щелкните на связи левой кнопкой мыши, связь выделится зеленым цветом, и нажмите Del. Для GPIO0 назначьте функцию RESISTOR, для GPIO5 – BUTTON.

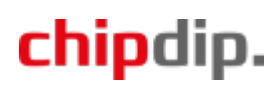

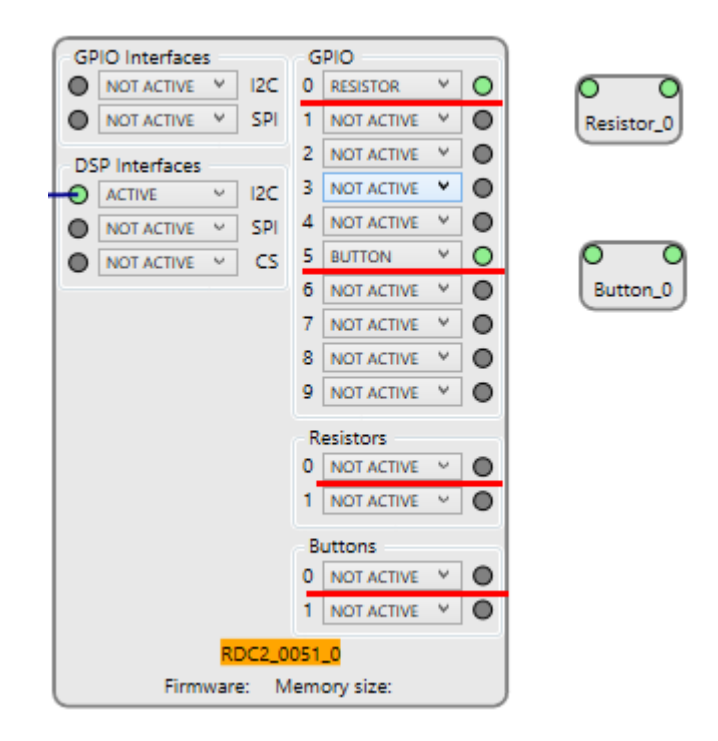

Соедините GPIO0 с блоком Resistor\_0, GPIO5 с Button\_0. Блоки Resistor\_0 и Button\_0 с блоком Tone1 400. При необходимости переместите блоки – наведите мышку на блок, щелкните левой кнопкой и, не отпуская кнопку, перемещайте. Получится следующая схема.

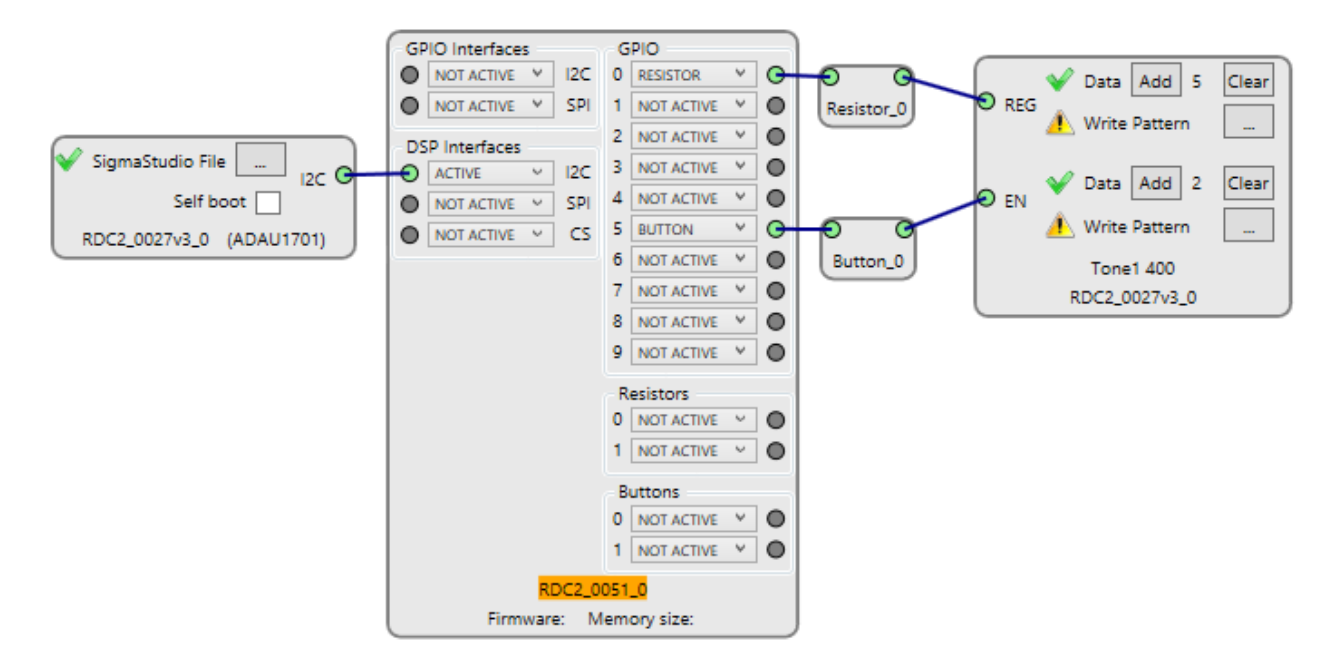

Подключите модуль RDC2-0051 к ПК. В ChipStudio нажмите «Download» (Tools - Download). Проект будет загружен в модуль. Теперь для регулировки частоты к модулю RDC2-0051 необходимо подключить переменный резистор к выводу GPIO0, а для включения / отключения генератора – кнопку к выводу GPIO5.

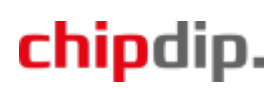